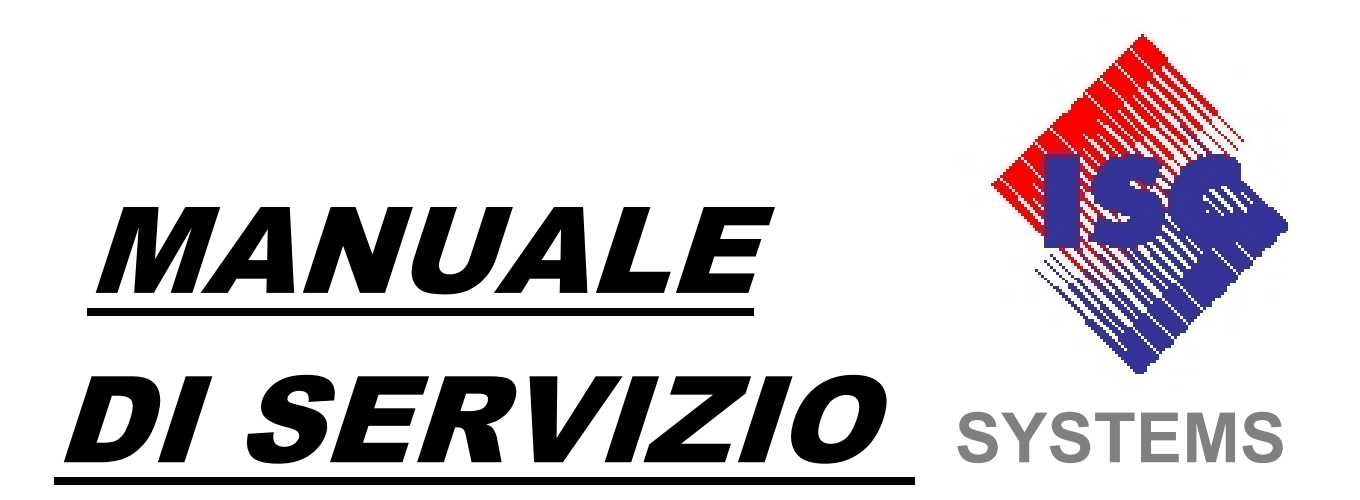

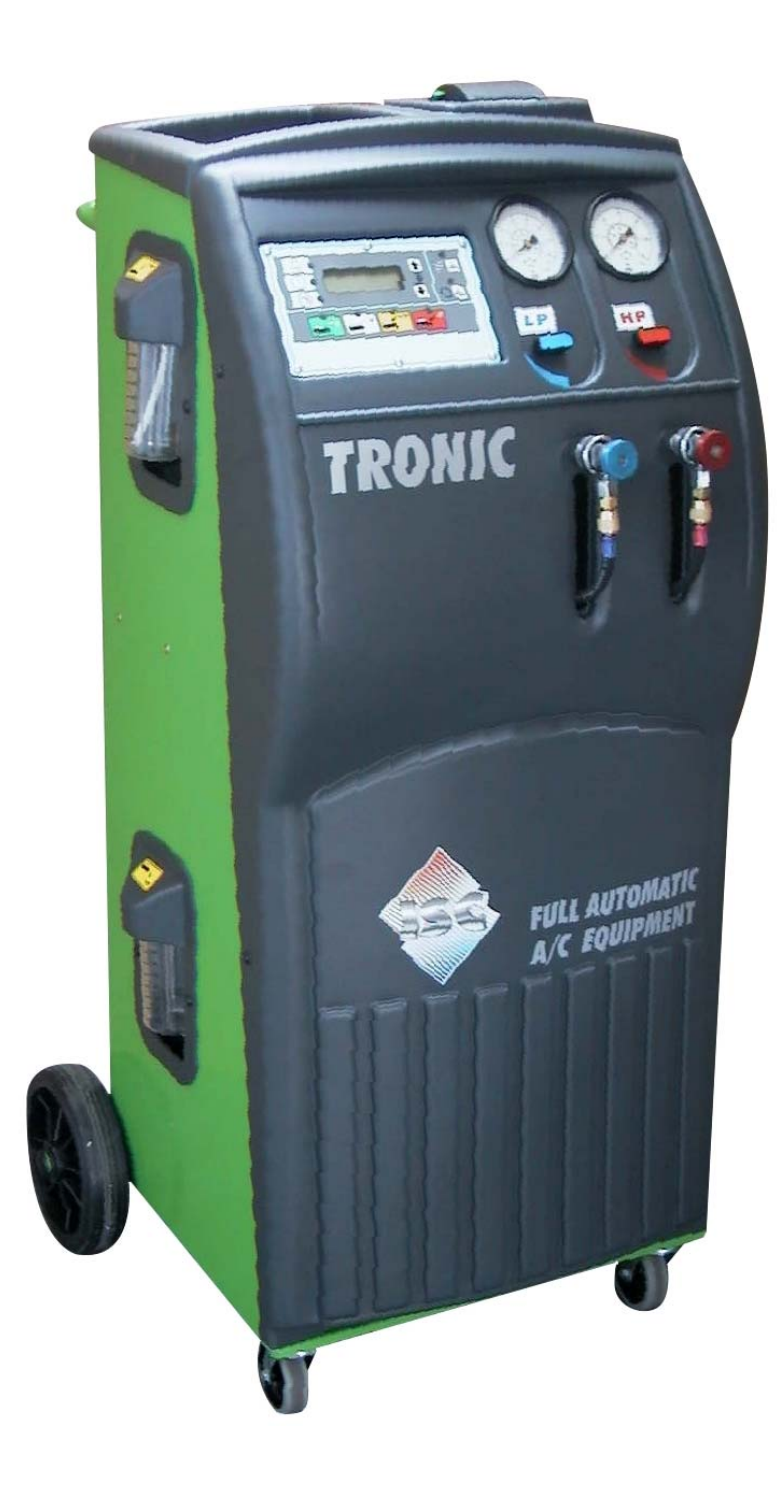

# 0128 TRONIC

ATTREZZATURA AUTOMATICA PER ASSISTENZA IMPIANTI DI CLIMATIZZAZIONE

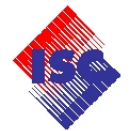

#### **SOMMARIO**

- 1.0) MENU DI TARATURA E TEST
- 1.1) PROCEDURA DI ENTRATA MENU DI TARATURA
- 1.2) TARATURA BILANCIA REFRIGERANTE
- 1.3) TARATURA (RESET) CONTATORE DI MANUTENZIONE
- 1.4) MENU DI TEST COMPONENTI E FUNZIONI
- 1.5) INSTALLAZIONE STAMPANTE TRONIC 2K
- 1.6) MENU DI IMPOSTAZIONE PARAMETRI DI FUNZIONAMENTO
- 1.7) TABELLA CODICI COMPONENTI
- 2.0) VISTE, ELENCO COMPONENTI
- 2.1) VISTA GENERALE
- 2.2) VISTA QUADRO COMANDI
- 2.3) VISTA POSTERIORE
- 2.4) VALVOLE DI SICUREZZA CONTENITORE REFRIGERANTE
- 2.5) VISTA INTERNA PARTE ANTERIORE
- 2.6) VISTA INTERNA PARTE SUPERIORE
- 2.7) VISTA SCHEDA DI POTENZA
- 2.8) VISTA SCHEDA LOGICA
- 2.9) DIAGRAMMA DI FLUSSO
- 2.10) SCHEMA ELETTRICO
- 2.11) TABELLA COLLEGAMENTI

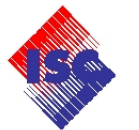

#### 1.0) MENU DI TARATURA E TEST

#### 1.1) PROCEDURA DI ENTRATA MENU DI TARATURA

#### ATTENZIONE ESEGUIRE QUESTA OPERAZIONE SOLO DOPO AVERE LETTO ATTENTAMENTE LE SEGUENTI ISTRUZIONI. LA NON CORRETTA ESECUZIONE DI QUESTA PROCEDURA PUO' PROVOCARE MALFUNZIONAMENTI E DANNI ALL'UNITA'.

Alimentare l'unità.

Con il display che visualizza il peso netto disponibile (stato di Stand by) procedere come di seguito descritto:

Premere e mantenere premuto il Tasto **UP**.

Premere e mantenere premuto il Tasto S.

Rilasciare il Tasto UP.

Premere e mantenere premuto il Tasto DOWN.

Rilasciare il Tasto S.

Rilasciare il Tasto DOWN.

II display visualizza **0000**.

Mediante i Tasti UP-DOWN è possibile accedere ai seguenti menu:

- **0001** Taratura bilancia refrigerante.
- **0005** Taratura (reset) contatore manutenzione.
- 0015 Menu di test componenti e funzioni.
- **0050** Abilitazione stampante.
- **0567** Menu di impostazione parametri di funzionamento.

Impostare il menu desiderato.

Confermare con il Tasto S.

Vedere i capitoli relativi ai singoli menu.

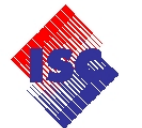

#### **1.2) TARATURA BILANCIA REFRIGERANTE**

Attrezzatura necessaria: n°1 Cacciavite a croce PH 2. n°1 Chiave esagonale n° 13. n°1 Peso campione Kg 5. n°2 Peso campione Kg 2. n°1 Peso campione Kg 1. In alternativa: n°1 Peso campione min. Kg 10. n°1 Peso noto Kg 9. Dopo avere rimosso il pannello frontale, rimuovere la vite M8 che fissa il contenitore (34) al piatto bilancia (18). Rimuovere il contenitore (34). Nota: non è necessario scollegare le tubazioni dal contenitore interno (34). Impostare il menu 0001 (vedi cap. 1.1), confermare con il Tasto S. II display visualizza P---0. Con il piatto bilancia (18) completamente vuoto, premere il Tasto S. II display visualizza P---F. Posizionare sul piatto bilancia (18) il peso campione (o i pesi) da Kg.10. Confermare con il Tasto S. I display visualizza il peso teorico letto dalla bilancia. Mediante i Tasti UP-DOWN impostare il valore del peso campione. Confermare con il Tasto S. Rimuovere il peso campione da Kg 10. ll display visualizza P- - - t. Posizionare sul piato bilancia (18) il peso campione (o i pesi) da Kg 9. Confermare con il Tasto S. Il display visualizza -End-. Premere il Tasto S per uscire. Il display visualizza lo stato di Stand by. Fine operazione.

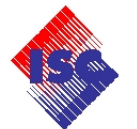

#### 1.3) TARATURA (REST) CONTATORE DI MANUTENZIONE

Impostare il menu **0005** (vedi cap. 1.1), confermare con il Tasto **S**. Il display visualizza **cont**. Premere il Tasto **S**. Il display visualizza il tempo di lavoro (tempo massimo 3600). Premere e mantenere premuto il Tasto **S**. Il display visualizza alternativamente **cont - rESEt**. Quando il display visualizza **0000** rilasciare il Tasto **S**. Il display visualizza **-End-**. Premere il Tasto **S** per uscire. Il display visualizza lo stato di Stand by. Fine operazione.

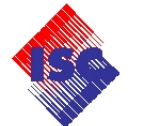

#### 1.4) MENU DI TEST COMPONENTI E FUNZIONI

Questa procedura può essere utilizzata per verificare la funzionalità dei componenti l'unità.

Impostare il menu 0015 (vedi cap. 1.1), confermare con il Tasto S.

II display visualizza **tESt1.** 

Premendo ripetutamente il Tasto F, è possibile selezionare in sequenza i seguenti test:

- **Test 1** Verifica di tutti i segmenti del display.
- Test 2 Verifica di tutti i led.
- Test 4 Verifica dell'uscita C e dei pulsanti.
- **Test 5** Visualizzazione peso netto bilancia refrigerante.
- **Test 6** Visualizzazione trasduttore di pressione (mV).
- Test 7 Non utilizzato.
- Test 8 Non utilizzato.
- **Test 9** Test stampante (se installata).
- -End- Uscita.

Selezionare con il Tasto **F** il menu desiderato.

Confermare con il Tasto S.

L'uscita dai singoli test si esegue con il Tasto S.

Selezionare **-End-** e premere il Tasto **S** per uscire. Il display visualizza lo stato di Stand by. Fine operazione.

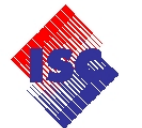

#### 1.5) INSTALLAZIONE STAMPANTE TRONIC 2K

Materiale necessario: Kit trasformazione printer codice (7301200005) Pannello stampante codice (7200150350)

Attrezzatura necessario:

- n°1 cacciavite a croce
- n°1 cacciavite a taglio
- n°1 trapano elettrico
- n°1 punta da fresa
- a) Controllare la presenza di tutti i componenti del kit (vedi fig. 1).

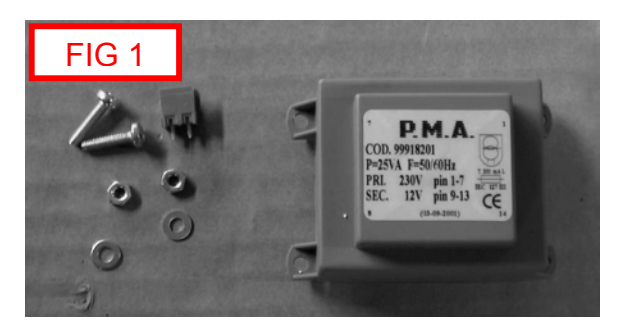

- b) Assicurarsi che l'attrezzatura non sia collegata alla rete elettrica.
- c) Rimuovere le 2 viti laterali di fissaggio del pannello superiore.
  Rimuovere il pannello superiore.
  Rimuovere le 4 viti di fissaggio del coperchio della scheda potenza (vedi fig. 2).

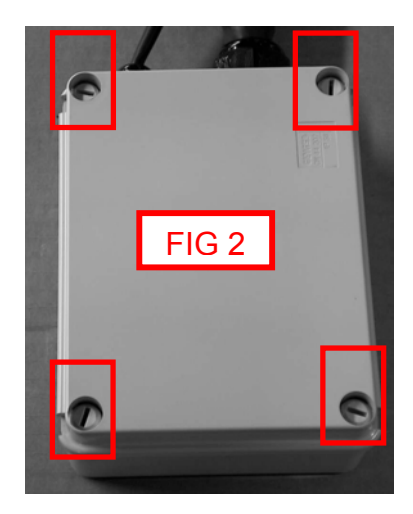

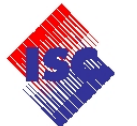

d) Rimuovere le 4 viti di fissaggio della scheda potenza (vedi 3).

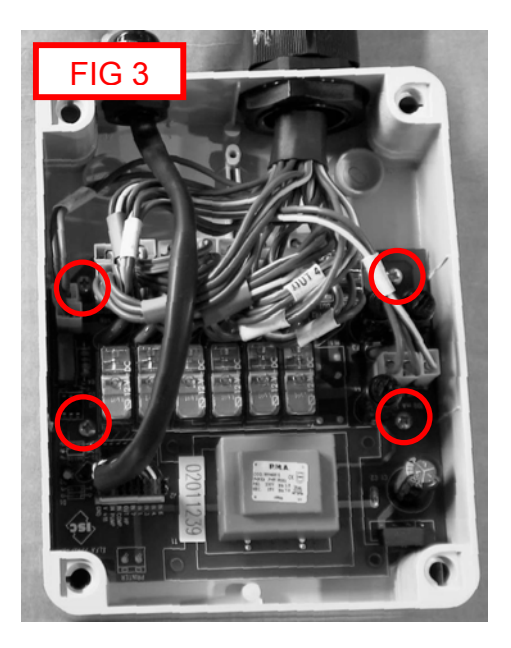

e) Ruotare la scheda potenza sul lato saldatura e rimuovere il trasformatore (vedi fig. 4).

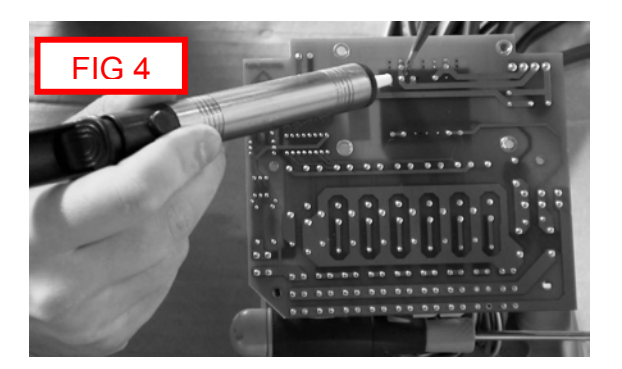

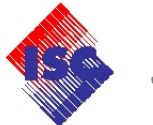

f) Fissare il nuovo trasformatore alla scheda potenza tramite le apposite viti, dadi e ranelle (vedi fig. 5).

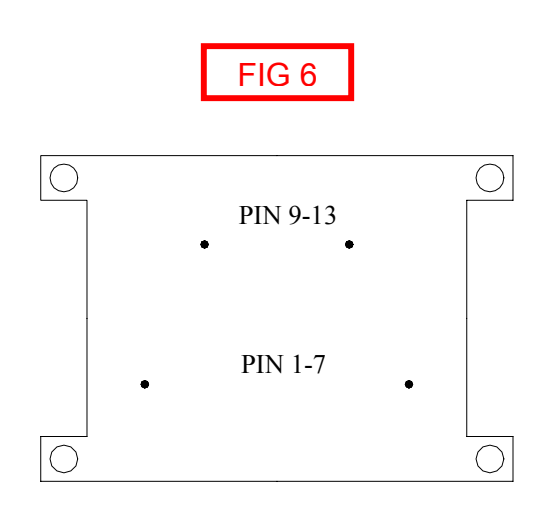

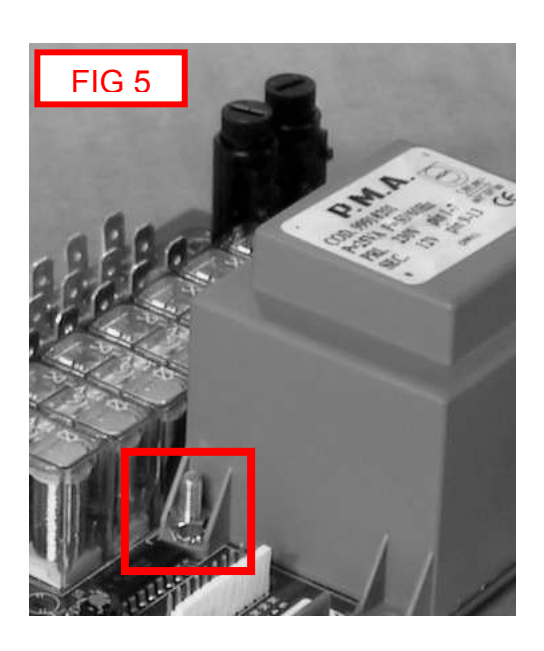

g) Stagnare i pin del trasformatore (vedi fig. 6 e 7). Stagnare il connettore di alimentazione verde nell'apposita piazzola "PRINTER" (vedi

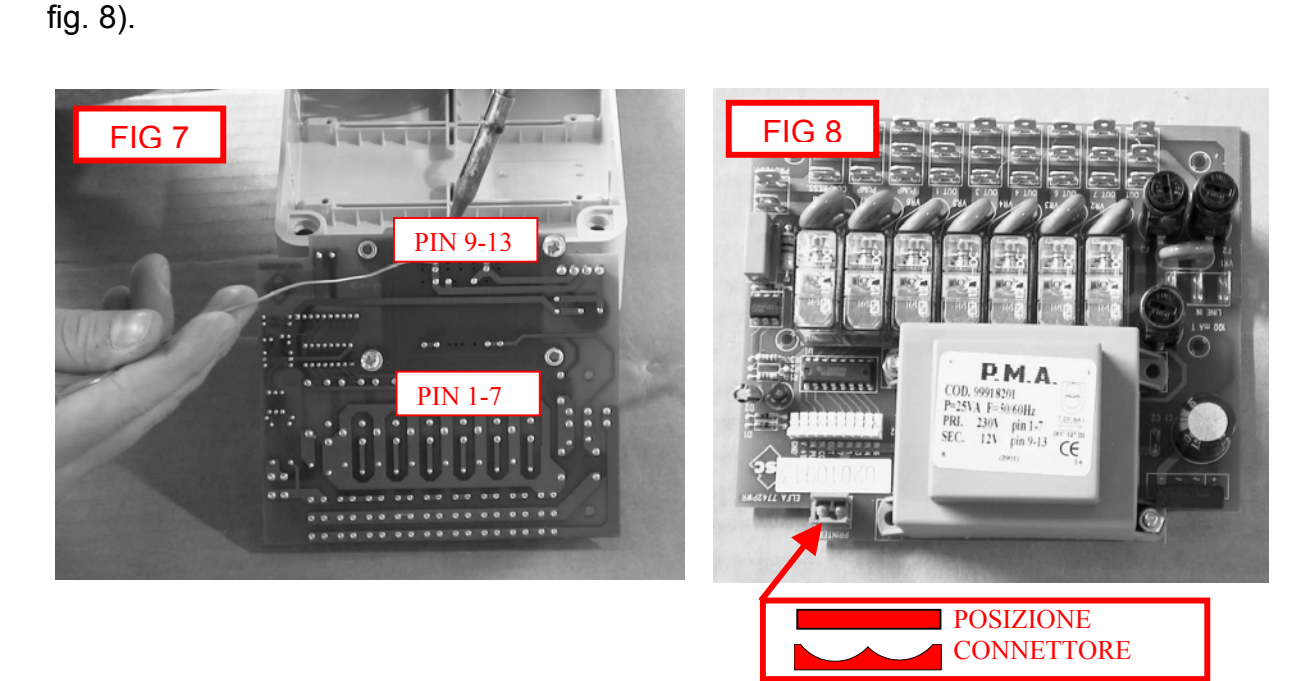

h) Fissare la scheda potenza alla scatola (vedi fig. 3).

Rev. 0128/02

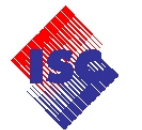

 i) Collegare la presa di alimentazione stampante (vedi fig. 9).
 Asportare con il trapano elettrico e la punta da fresa parte della scatola della scheda potenza per fare passare il cavo di alimentazione stampante (vedi fig. 9).

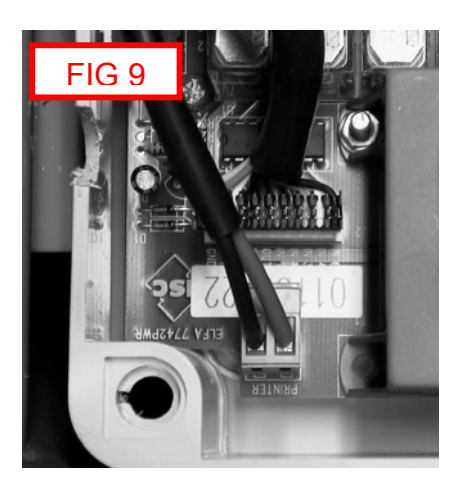

 Rimuovere le 6 viti di fissaggio della sceda logica (vedi fig. 10). Collegare il connettore dati stampante a 5 pin (vedi fig. 11).

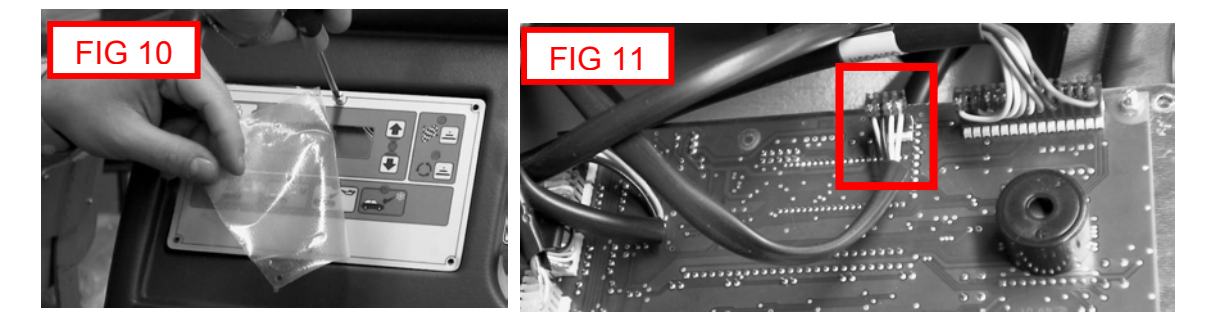

m)Chiudere tappo scatola scheda potenza, fissare pannello stampante all'attrezzatura, montare scheda logica.

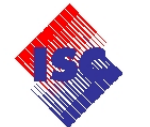

Per abilitare l'uso della stampante seguire le istruzioni di seguito riportate:

n) Alimentare l'unità.

Con il display che visualizza il peso netto disponibile (stato di Stand by) procedere come di seguito descritto:

Premere e mantenere premuto il Tasto UP. Premere e mantenere premuto il Tasto S. Rilasciare il Tasto UP. Premere e mantenere premuto il Tasto DOWN. Rilasciare il Tasto S. Rilasciare il Tasto DOWN. Il display visualizza 0000. Mediante i Tasti UP-DOWN impostare il valore 0050. Confermare con il Tasto S. Il display visualizza Print. Confermare con il Tasto S. Il display visualizza OFF. Mediante i Tasti UP-DOWN commutare su ON. Confermare con il Tasto S. Il display visualizza -End-.

o) Utilizzare questa procedura per effettuare un test della stampante.

Impostare il menu **0015** (vedi paragrafo precedente), confermare con il Tasto **S.** Il display visualizza **tESt1**. Premere ripetutamente il Tasto **F** fino a quando il display visualizza **tESt9**. Controllare la qualità della stampa (vedi fig. 12). Confermare con il Tasto **S**. Selezionare **-End-** e premere il Tasto **S** per uscire. Il display visualizza lo stato di Stand by. Fine operazione.

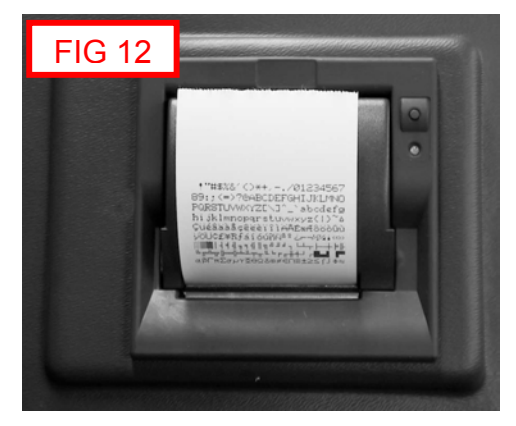

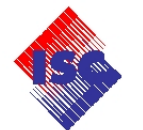

#### 1.6) MENU DI IMPOSTAZIONE PARAMETRI DI FUNZIONAMENTO

#### ATTENZIONE ESEGUIRE QUESTA OPERAZIONE SOLO DOPO AVERE LETTO ATTENTAMENTE LE SEGUENTI ISTRUZIONI. LA NON CORRETTA ESECUZIONE DI QUESTA PROCEDURA PUO' PROVOCARE MALFUNZIONAMENTI E DANNI ALL'UNITA'.

Impostare il menu **0567** (vedi cap. 1.1), confermare con il Tasto **S**.

Premendo ripetutamente il Tasto **F**, è possibile selezionare in sequenza i seguenti parametri di funzionamento:

| CODICE | VALORE PREVISTO |  |  |
|--------|-----------------|--|--|
| P-t02  | 60              |  |  |
| P-t03  | 180             |  |  |
| P-t04  | 60              |  |  |
| P-t05  | 45              |  |  |
| P-t06  | 04              |  |  |
| P-t07  | 05              |  |  |
| P-t08  | 02              |  |  |
| P-t09  | 60              |  |  |
| P-t10  | 00              |  |  |
| P-t11  | 09              |  |  |
| P-t12  | 60              |  |  |
| P-t13  | 05              |  |  |
| P-t14  | 240             |  |  |
| P-t15  | 05              |  |  |
| P-udL  | 0.700           |  |  |
| P-udH  | 1.400           |  |  |
| P-ud1  | 0.120           |  |  |
| PFd    | 1.000           |  |  |
| rES    |                 |  |  |
| PLb    | 10.000          |  |  |
| tAL    | 3600            |  |  |

Quando il display visualizza **u---F**, è possibile tarare il trasduttore di pressione. Disconnettere gli attacchi rapidi dai tubi di alta e bassa pressione.

Aprire le valvole **LP-HP** sul pannello di controllo per connettere il trasduttore di pressione alla pressione atmosferica.

Con il display che visualizza **u---F**, premere il Tasto **S**.

Il display visualizza il valore teorico misurato.

Digitare il valore **0.960**. Premere il Tasto **S** per confermare.

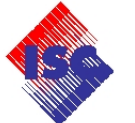

Il display visualizza i successivi parametri:

| PM    | 19.500 |
|-------|--------|
| rES   |        |
| P-CFd | 00.700 |
| -End- | OUT    |

Selezionare con il Tasto **F** il parametro desiderato e confermare con il Tasto **S**. Mediante i Tasti **UP-DOWN** impostare il valore riportato in tabella.

Confermare con il Tasto **S**.

Selezionare il parametro **-End-** e confermare con il Tasto **S** per uscire.

Il display visualizza il peso netto disponibile (Stand by).

Fine operazione.

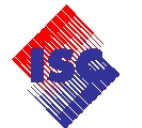

#### 1.7) TABELLA CODICI COMPONENTI

| 1     | SCHEDA LOGICA TRONIC 2K1                |  |  |  |
|-------|-----------------------------------------|--|--|--|
| 2     | CAVO ALIMENTAZIONE                      |  |  |  |
| 3     | VALVOLA A SFERA LP                      |  |  |  |
| 4     | VALVOLA A SFERA HP                      |  |  |  |
| 5     | TUBO CARICA BLU mm 2200                 |  |  |  |
| 6     | TUBO CARICA ROSSO mm 2200               |  |  |  |
| 7     | ATTACCO RAPIDO LP                       |  |  |  |
| 8     | ATTACCO RAPIDO HP                       |  |  |  |
| 10    | MANOMETRO HP D80                        |  |  |  |
| 11    | MANOMETRO LP D80                        |  |  |  |
| 12    | SENSORE DI PRESSIONE –1/10 bar          |  |  |  |
| 13    | DISTILLATORE                            |  |  |  |
| 14    | SEPARATORE OLIO                         |  |  |  |
| 15    | FILTRO DEUMIDIFICATORE                  |  |  |  |
| 16    | COMPRESSORE 140 KPL                     |  |  |  |
| 17    | POMPA VUOTO 4,3 m3/h                    |  |  |  |
| 18    | LOAD CELL 60 Kg                         |  |  |  |
| 20/21 | CONTENITORE INIEZIONE/SCARICO OLIO      |  |  |  |
| 22    | VALVOLA ESPANSIONE                      |  |  |  |
| 25    | TUBO mm 500 D+D                         |  |  |  |
| 26    | TUBO mm 500 90°+D                       |  |  |  |
| 27    | CONDENSATORE VENTILATO                  |  |  |  |
| 28    | PRESSOSTATO HP                          |  |  |  |
| 29    | FILTRO A RETE                           |  |  |  |
| 30    | TUBO mm 500 90°+D                       |  |  |  |
| 31    | CHECK VALVE M/F                         |  |  |  |
| 32    | CHECK VALVE                             |  |  |  |
| 33    | VALVOLA SCARICO INCONDENSABILI 11,8 bar |  |  |  |
| 34    | CONTENITORE INTERNO REFRIGERANTE        |  |  |  |
| 39    | TUBO mm 500 D+D                         |  |  |  |
| 40    | STAMPANTE (OPZIONALE)                   |  |  |  |
| 41    | TASTO AVANZAMENTO CARTA (OPZIONALE)     |  |  |  |
| 42    | INTERRUTTORE BIPOLARE KPL               |  |  |  |
| 43    | PANNELLO SUPERIORE                      |  |  |  |
| 45    | PANNELLO FRONTALE                       |  |  |  |
| 46    | RUOTA POSTERORE A200                    |  |  |  |
| 47    | RUOTA PIROETTANTE CON FRENO             |  |  |  |
| 48    | TASCA LATERALE                          |  |  |  |
| 49    | TARGHETTA IDENTIFICATRICE               |  |  |  |
| 50    | GRUPPO VALVOLE KPL                      |  |  |  |
| 53    | VALVOLA DI SICUREZZA 15 bar             |  |  |  |
| 60    | SCHEDA POTENZA 6 OUT 2K1                |  |  |  |

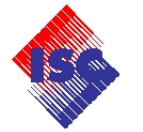

#### 2.0) VISTE, ELENCO COMPONENTI

#### 2.1) VISTA GENERALE (Fig. 1)

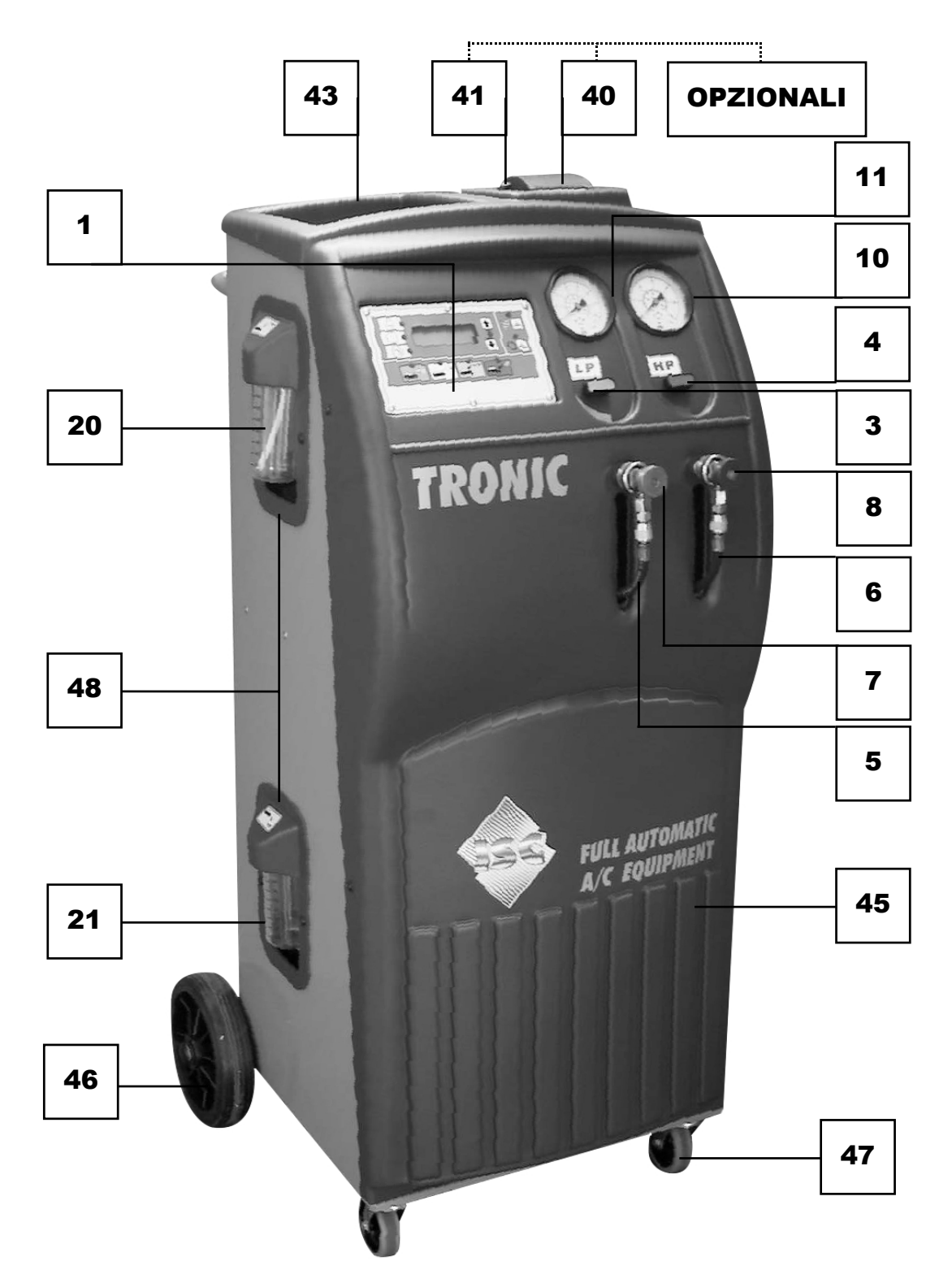

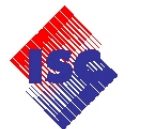

#### 2.2) VISTA QUADRO COMANDI (Fig. 2)

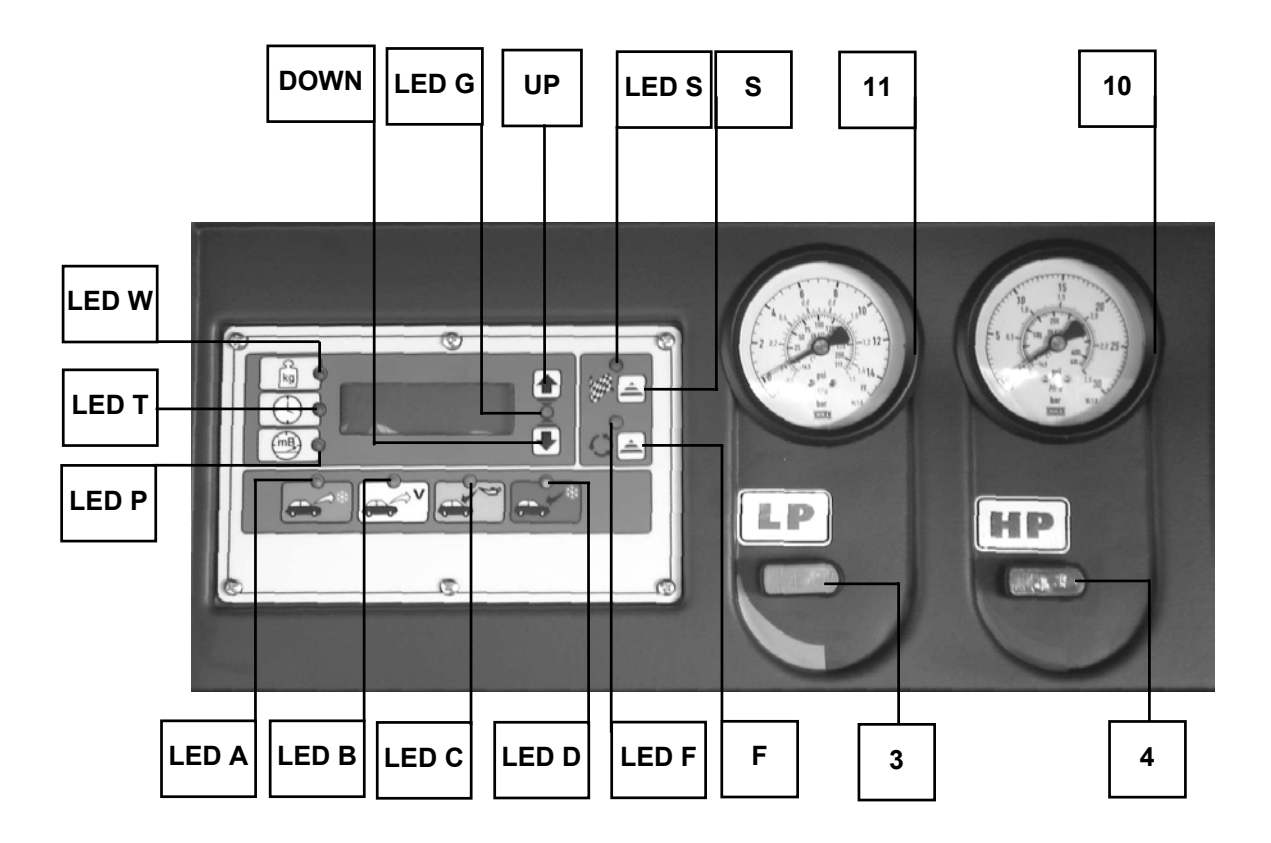

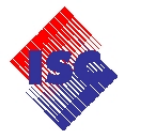

# 2.3) VISTA POSTERIORE (Fig. 3)

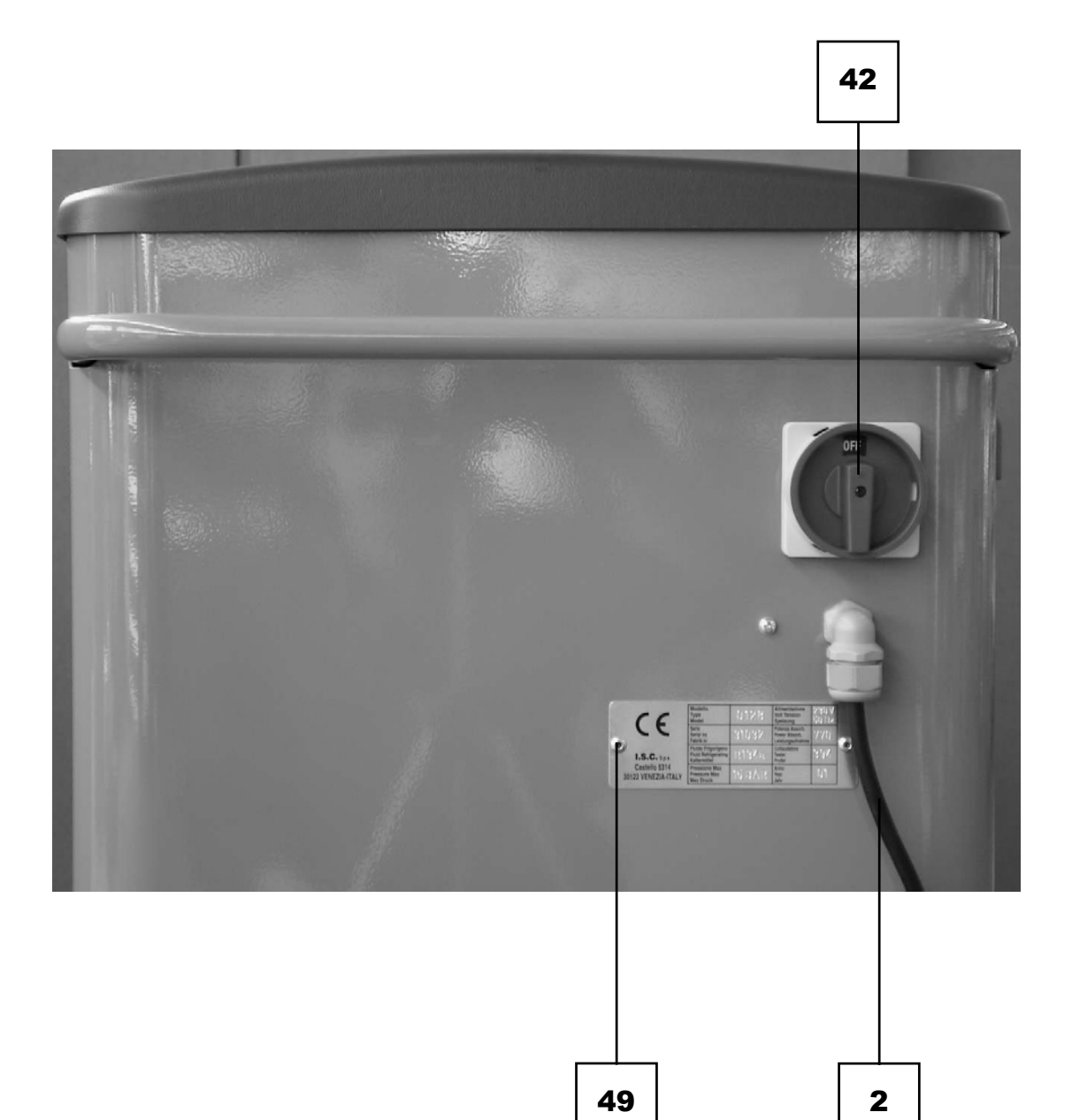

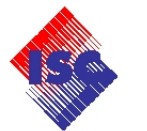

## 2.4) VALVOLE DI SICUREZZA CONTENITORE REFRIGERANTE (Fig. 4)

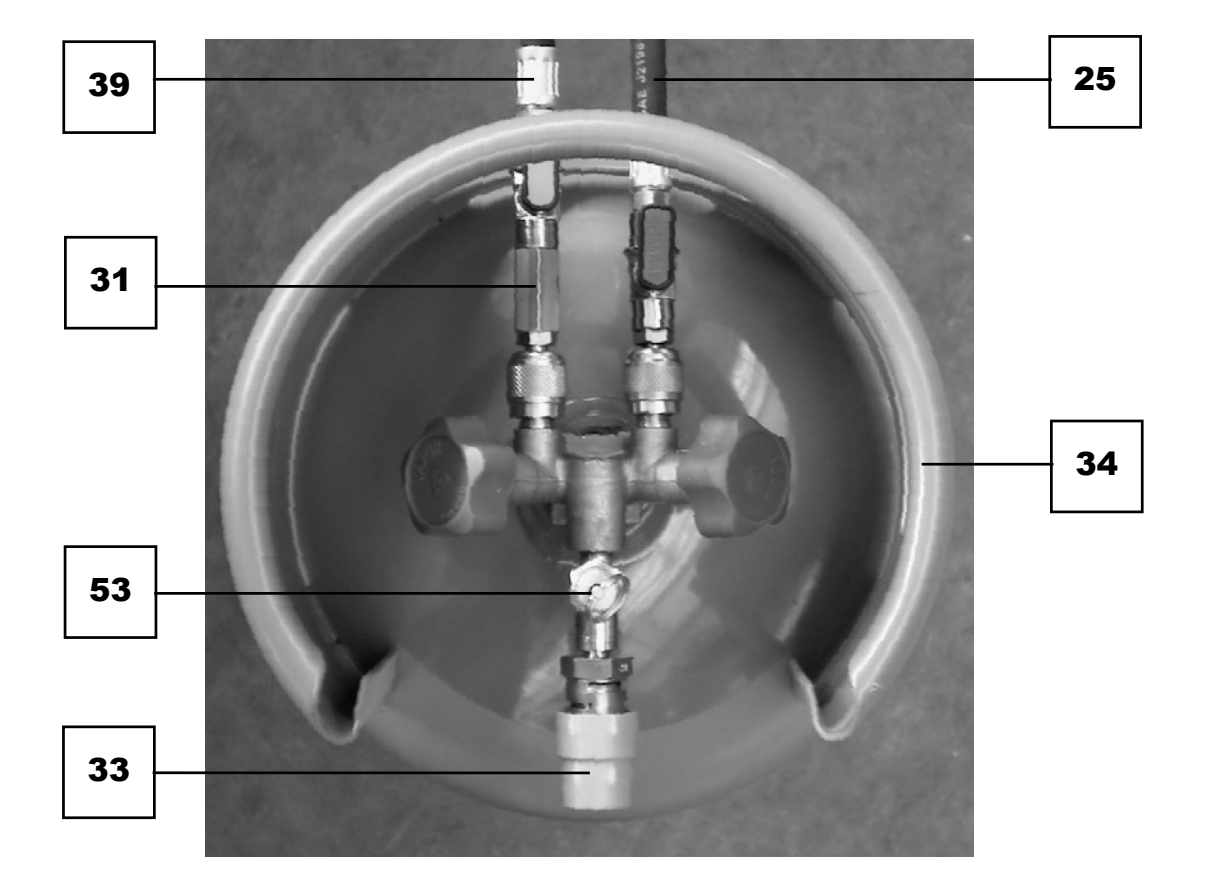

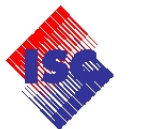

#### 2.5) VISTA INTERNA PARTE ANTERIORE (Fig. 5)

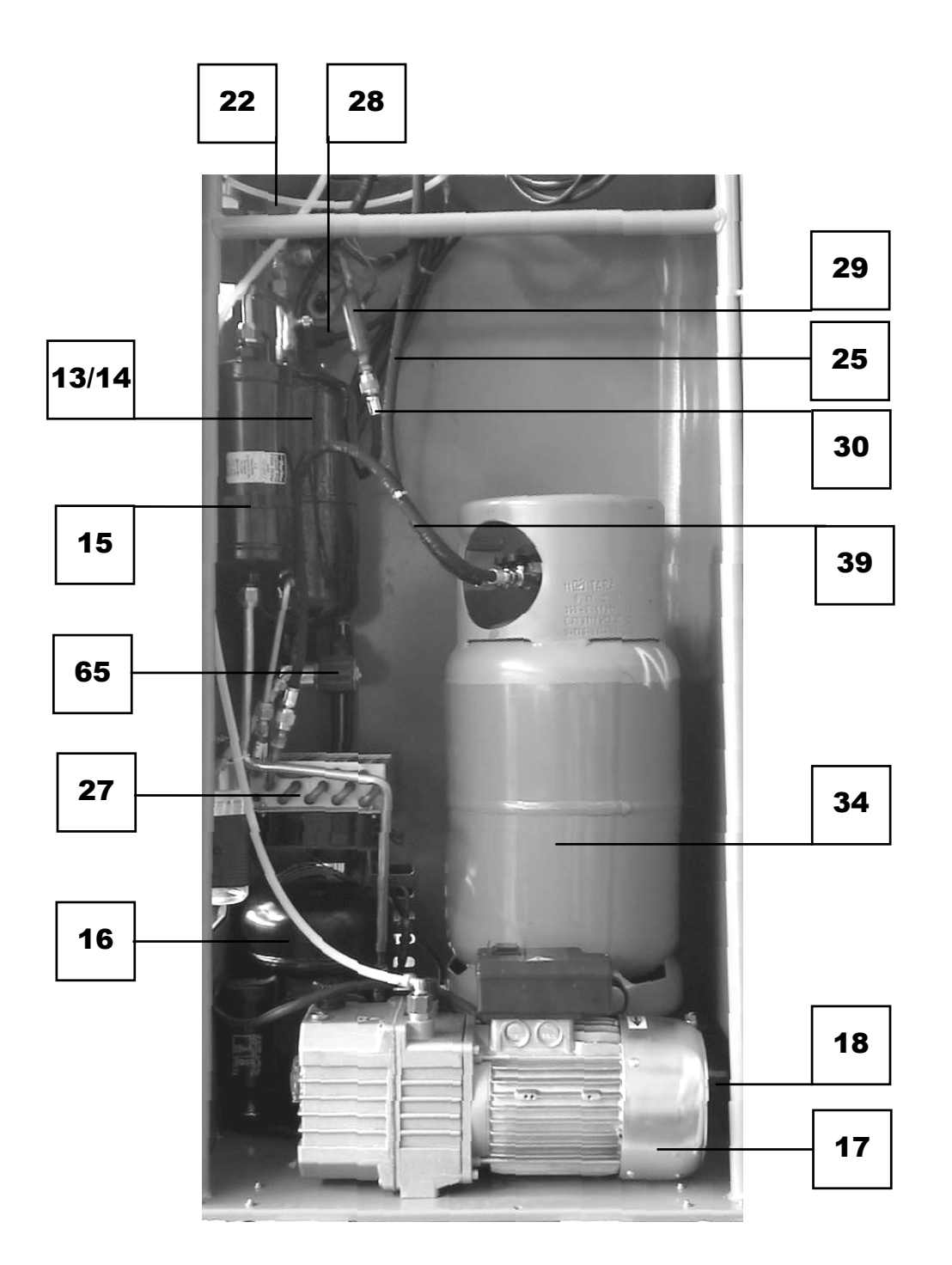

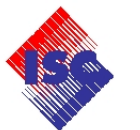

#### 2.6) VISTA INTERNA PARTE SUPERIORE (Fig. 6)

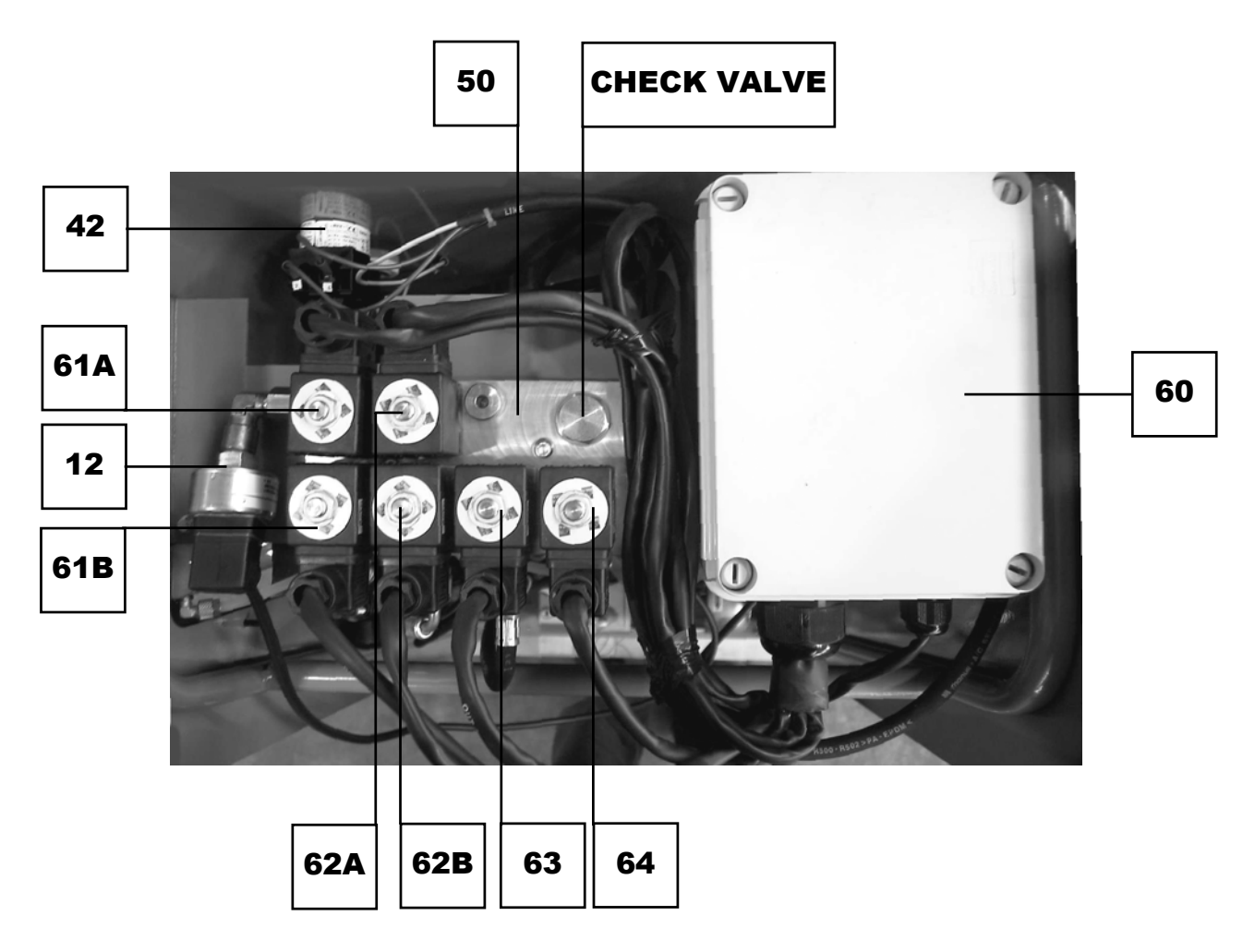

| POS | DENOMINAZIONE | DESCRIZIONE            |  |  |
|-----|---------------|------------------------|--|--|
| 61A | OUT B         | ELETTROVALVOLA ø4.5 mm |  |  |
| 61B | OUT B         | ELETTROVALVOLA Ø4.5 mm |  |  |
| 62A | OUT A         | ELETTROVALVOLA ø3mm    |  |  |
| 62B | OUT A         | ELETTROVALVOLA Ø4.5 mm |  |  |
| 63  | OUT R         | ELETTROVALVOLA ø2.5 mm |  |  |
| 64  | OUT L         | ELETTROVALVOLA ø2.5 mm |  |  |

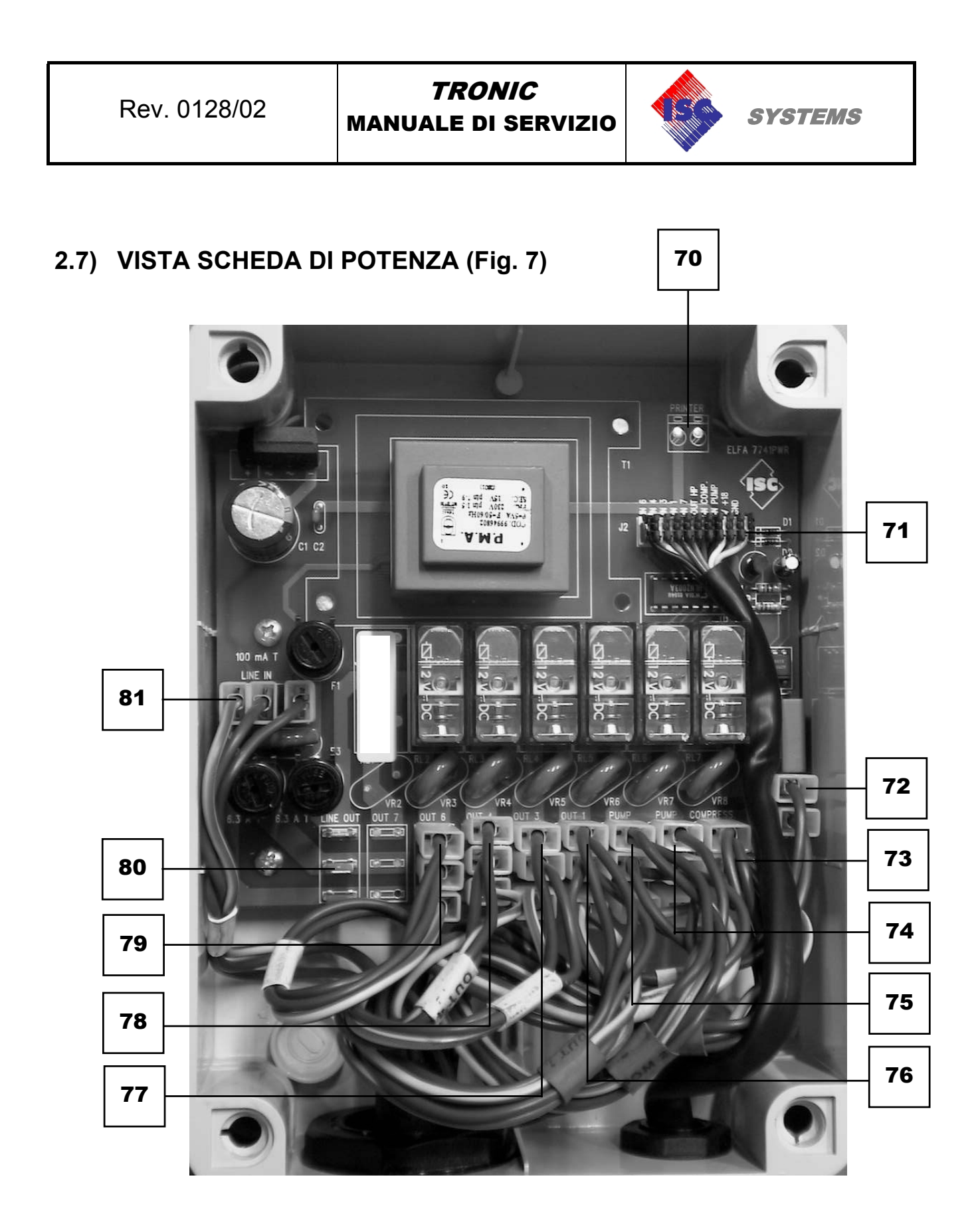

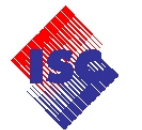

# 2.8) VISTA SCHEDA LOGICA (Fig. 8)

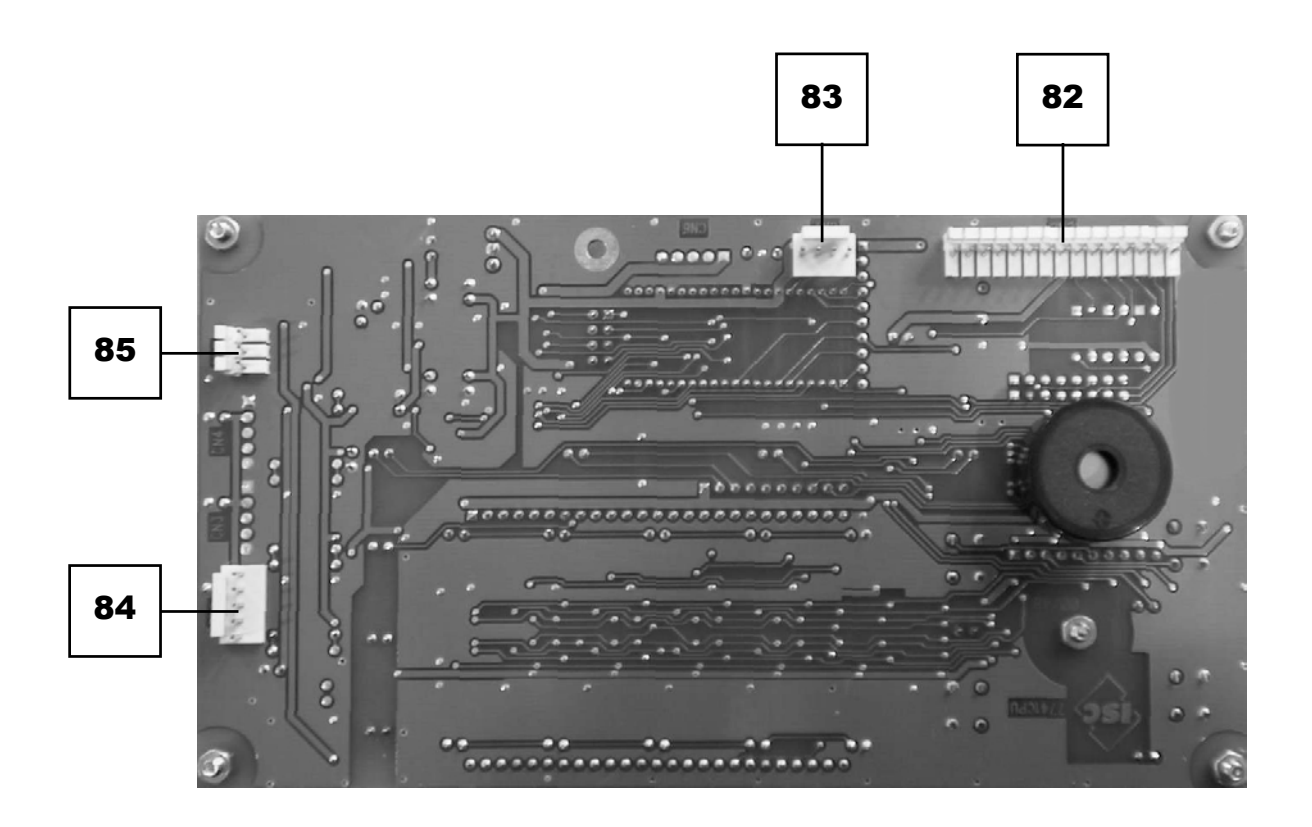

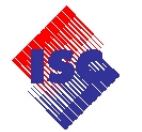

#### 2.9) DIAGRAMMA DI FLUSSO

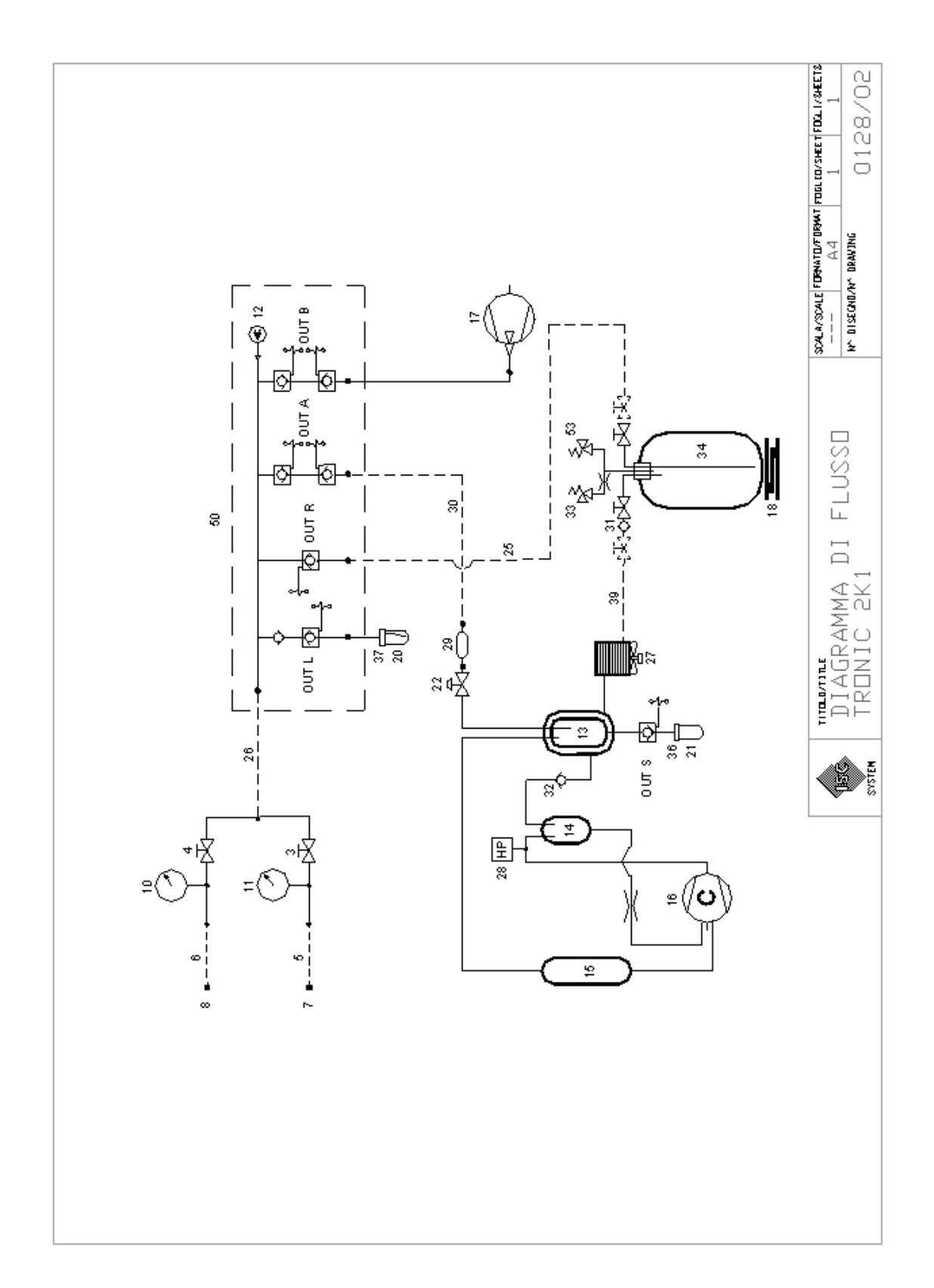

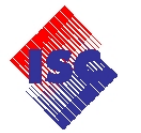

#### 2.10) SCHEMA ELETTRICO

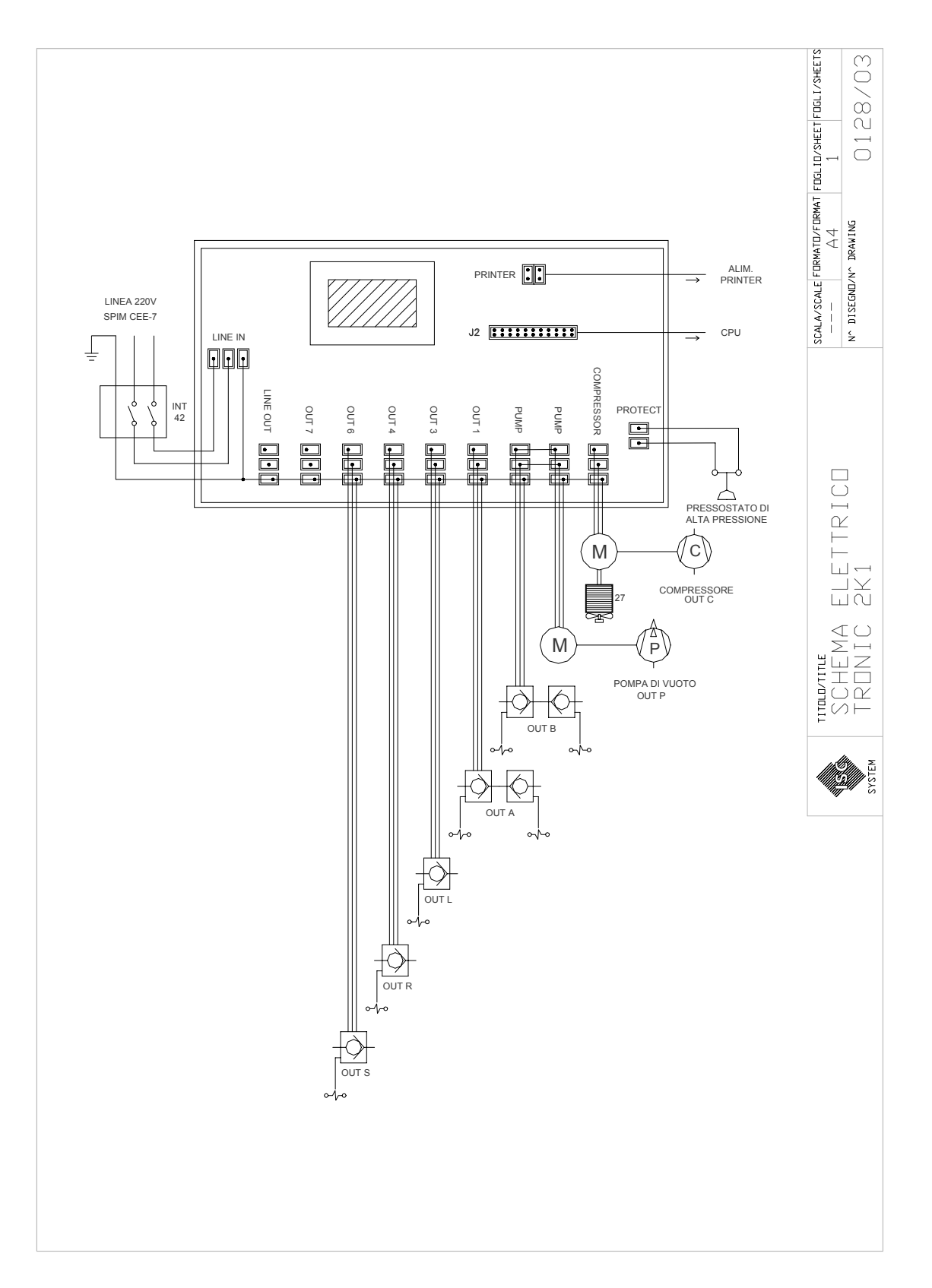

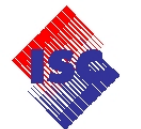

### 2.11) TABELLA COLLEGAMENTI

| FIG. | POS. | DENOMINAZIONE  | N°PIN | DESCRIZIONE                       | DESTINAZIONE              |
|------|------|----------------|-------|-----------------------------------|---------------------------|
| 6    | 61   | OUT B          | -     | EV. VUOTO                         | -                         |
| 6    | 62   | OUT A          | -     | EV. RECUPERO                      | -                         |
| 6    | 63   | OUT R          | -     | EV. CARICA GAS                    | _                         |
| 6    | 64   | OUT L          | -     | EV. INIEZ. OLIO                   | -                         |
| 6    | 65   | OUT S          | -     | EV. SCAR. OLIO                    | _                         |
| 6    | 12   | SENSORE PRESS. | -     | SENSORE PRESS.                    | -                         |
| 6    | 42   | INTERRUTTORE   | -     | INTERRUTTORE                      | -                         |
|      |      |                |       |                                   |                           |
| 7    | 70   | PRINTER        | 2     | ALIM. STAMP.                      | STAMPANTE (40)            |
| 7    | 71   | J2             | 10    | LINEA DATI                        | SCHEDA LOGICA (1)         |
| 7    | 72   | PROTECT        | 2     | IN.PRESSOSTATO                    | PRESSOSTATO (28)          |
| 7    | 73   | COMPRESS       | 3     | ALIM. COMP<br>(OUT C)             | COMPRESSORE (16)          |
| 7    | 74   | PUMP           | 3     | ALIM. POMPA<br>(OUT P)            | POMPA VUOTO (17)          |
| 7    | 75   | PUMP           | 3     | ALIM. EV. VUOTO<br>(OUT B)        | OUT B                     |
| 7    | 76   | OUT 1          | 3     | ALIM. EV. RECUP.<br>(OUT A)       | OUT A                     |
| 7    | 77   | OUT 3          | 3     | ALIM. EV. INIEZ.<br>OLIO (OUT L)  | OUT L                     |
| 7    | 78   | OUT 4          | 3     | ALIM. EV. CARICA<br>GAS (OUT R)   | OUT R                     |
| 7    | 79   | OUT 6          | 3     | ALIM. EV. SCARICO<br>OLIO (OUT S) | OUT S                     |
| 7    | 80   | LINE OUT       | 3     | LINEA 220V 50 Hz                  | NON UTILIZZATO            |
| 7    | 81   | LINE IN        | 3     | INGRESSO ALIM.                    | SCHEDA POT (60)           |
|      |      |                |       |                                   |                           |
| 8    | 82   | CN 8           | 15    | LINEA DATI                        | SCHEDA POT (60)           |
| 8    | 83   | CN 7           | 4     | USCITA DATI<br>STAMPANTE          | STAMPANTE (40)            |
| 8    | 84   | CN 2           | 5     | IN. CELLA REFRIG.                 | CELLA REFRIG. (18)        |
| 8    | 85   | CN 5           | 3     | IN. SENSORE<br>PRESSIONE          | SENSORE<br>PRESSIONE (12) |

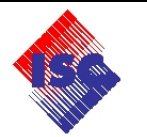

# **TASTIERA DI COMANDO**

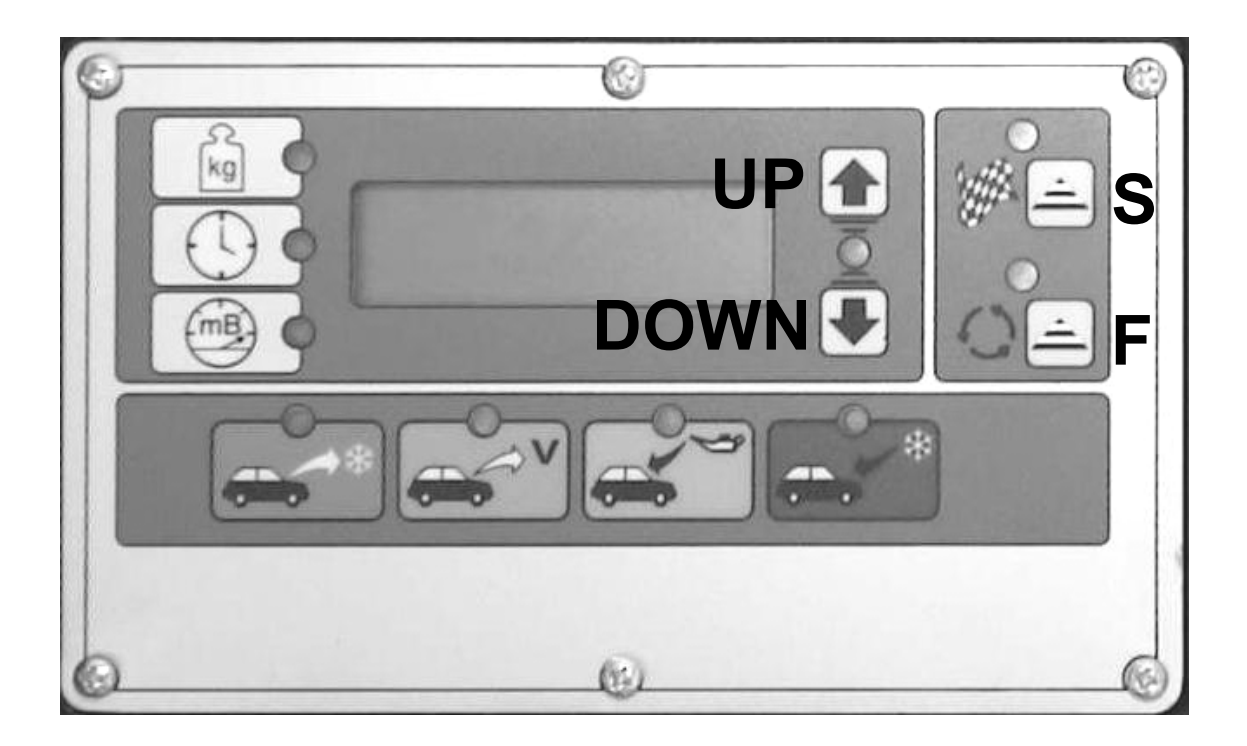